## **The Student Experience**

For students, the Edgenuity LMS allows them to easily access their coursework, communicate with educators, monitor their progress, and view a variety of reports that help them to stay on track. The following is a brief overview of the experience students have within Edgenuity.

Please bookmark the following site in your web browser so that you can easily navigate to the Edgenuity LMS:

http://learn.edgenuity.com

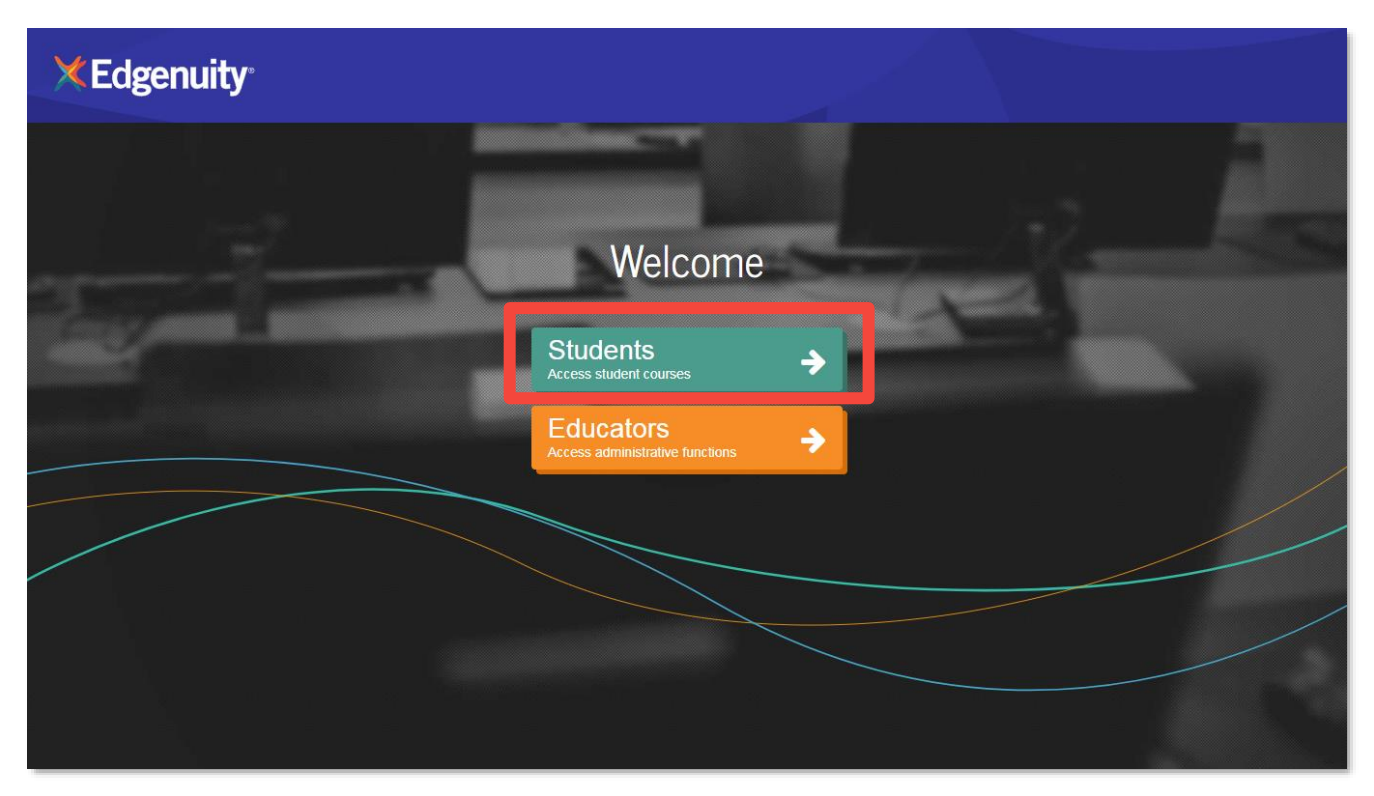

## Log In To Edgenuity

Your account grants you access as both an educator and a student by selecting the appropriate button on the main link included at the beginning of this document.

- 1. Click the **Students** button to log into the student experience.
- 2. Enter your username and password that were provided to you via email.
- 3. You are now at your home screen.

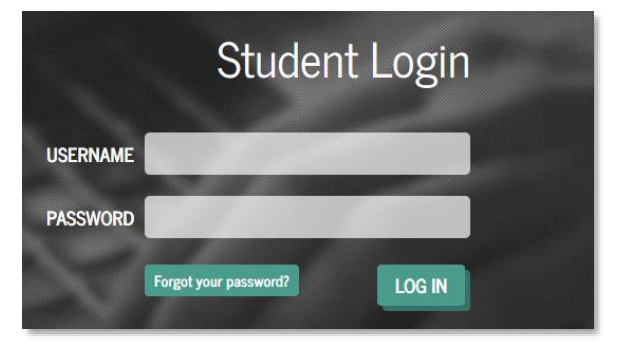

## The Student Home Page

- When students log in, they see a list of all of their courses, along with their current progress and course grade.
- 2. Click on the **title** of the course to explore the course map.
- 3. Or, click any blue Next Activity to begin working immediately in the course.

| Foundational Math A                | LANGUAGE ARTS<br>Language Arts<br>Semester A      | Life Science A-IC                    | ELECTIVES<br>Spanish 1 - WL9601   |
|------------------------------------|---------------------------------------------------|--------------------------------------|-----------------------------------|
| You are: 4% complete and           | You are: 12% complete and AHEAD                   | You are: 2% complete and ON TARGET   | You are: 0.9% complete            |
| 80%<br>Overall Grade Next Activity | 74% 2<br>Oversil Grade                            | 96.7%<br>Overall Grade Noxt Activity | 50%<br>Overal Grade Next Activity |
| UpSmart Math 6                     | SOCIAL STUDIES<br>World Cultures and<br>Geography | 3                                    |                                   |
|                                    | You are: 8% complete and BEHIND                   |                                      |                                   |
|                                    | 78.8%                                             |                                      |                                   |

- A progress bar will show the current progress. It will also display target progress if a start and target date have been assigned to the course. This progress bar will be blue if students are on track, green if they are ahead, and red when they start to fall behind.
- 2 The course tiles will also show students the current overall grade in each of their courses.

**MvPath** 

The icons at the top of each tile indicate the type of Edgenuity program the student is assigned:

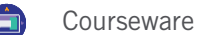

😡 UpSmart

## **Exploring Assignments**

- 1. From the **Home Page**, click the **course title** that you would like to explore.
- 2. Here you will see the course map displaying all activities assigned to the student. The map will auto load to the next activity in the course, and students can use the course outline to the right to see what has been assigned.
- 3. Above the course outline is a downloadable Course Report that students can use as an assignment calendar and to track progress and scores.

| ⊟ Co | ourse Map                                                            | Course Report Next Activity |                                                                                      |
|------|----------------------------------------------------------------------|-----------------------------|--------------------------------------------------------------------------------------|
| 8    | UNIT: NATURE OF SCIENCE Scientific Knowledge                         |                             | Nature of Science<br>Scientific Knowledge                                            |
| •    | SEP Warm-Up<br>5 Out ready for the lesson.                           | Your Time: Sm 18e           | Scientific Inguiny<br>Hypothese, Theories, and Laws<br>Measurement<br>Analyzing Data |
| •    | 507 5 How does scientific incodedge develop and progress?            | Your Time: 41m 28s          | Linitg Things<br>Crief Biology<br>Genetics                                           |
| •    | 5EP Summary<br>5 Review and convect what you learned.                | Your Time: 43s              | Evolution<br>Cumulative Exam                                                         |
| •    | SEP Assignment<br>S Review the development of scientific transledge. | 90%<br>Your Time: 5m 21s    |                                                                                      |
| •    | 3 6 Quiz                                                             | 100%<br>Your Time: 2m 18s   |                                                                                      |
|      | Scientific Inquiry                                                   | +                           |                                                                                      |

- 4. Click a lesson title in the blue bar to view the lesson objectives, standards, and transcripts.
- 5. When you complete your review, click the **product** icon at the top left to navigate to another course or return to the **Home Page**.

NOTE: By default, students will be required to complete activities in the order in which they are assigned—they will need to complete each activity in its entirety before moving on to the next activity. Your account, however, allows you to freely navigate the course structure so you can explore any content on-demand.